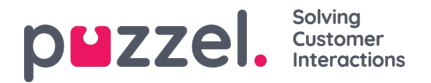

#### Removing chat-based customer data from Puzzel Digital Engagement

This section outlines how to remove chat based customer data from Puzzel Digital Engagement.

## How to configure "Time to live"

Stored chat history has a configured time to live in Puzzel Digital Engagement.

Users can adjust these settings within the Admin Tool for Digital Engagement:

- 1. Navigate to "Configure" on the menu to the left of the screen
- 2. Click on "Case types"
- 3. In the "Edit case type" page navigate down to the "Time to live" section
- 4. Here you can enable or disable the option, and allocate the number of days that the chat history will be stored for.

| puzzel.         | CASE MANAGEMENT          | $( \circ ) $                                                                   |    |   |            |  |  |  |  |  |
|-----------------|--------------------------|--------------------------------------------------------------------------------|----|---|------------|--|--|--|--|--|
| n Dashboard     | Actions<br>Action panels | Edit case type: Loans                                                          |    |   |            |  |  |  |  |  |
|                 | Canned responses         | Name                                                                           |    |   |            |  |  |  |  |  |
| Q. Case browser | Case types               | Loans                                                                          |    |   |            |  |  |  |  |  |
| 🐵 Monitor       | Closures                 | Time to live<br>Time until the case and its related conversations are deleted. |    |   |            |  |  |  |  |  |
| ⊖ Analyze       | Forms                    | Enabled 14 Days                                                                |    |   |            |  |  |  |  |  |
| Engoge          | iempiates                | Action panels Closures Forms Canned responses                                  |    |   |            |  |  |  |  |  |
| ₩ Configure     | USER MANAGEMENT          |                                                                                |    |   |            |  |  |  |  |  |
| n Publish       | Groups                   | Available                                                                      | 0, |   | Selected   |  |  |  |  |  |
| 😂 Account       | DESKTOP SETTINGS         | Vergic test                                                                    |    | « | Live agent |  |  |  |  |  |
| 🖗 Plugins       | Page categories          |                                                                                |    | » |            |  |  |  |  |  |

### Chat anonymity

In the case that there is no system configuration, the chats remain anonymous.

There is the capability to identify patterns written in running text. This means that information such as credit cards and social security numbers can be recognised and wiped automatically. Regular expression based pattern matching is used to support wiping text in chat messages.

The system recognises credit card formats by default. For other patterns, please reach out to Puzzel Support.

### System configuration to gather personal consumer data

A search by identifier can be set up in cases where the system is configured to recognise and use identifiers (such as email, phone numbers or others).

This setting is turned off by default. There is the option to turn it on as part of an implementation project or by contacting Puzzel Support and ordering a configuration change project.

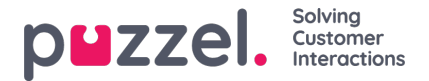

# **Deleting chat content**

All chats that can be found using the search function can be easily deleted in the user interface:

- 1. Open the Case Browser Tool from the menu on the right hand side of the screen
- 2. Search for the chat using the relevant fields available in the "Search by agent" and "Search by case ID" panes.

| puzzel.         |                                                                                                    |  |  |  |  |  |  |  |  |  |
|-----------------|----------------------------------------------------------------------------------------------------|--|--|--|--|--|--|--|--|--|
|                 | Case browser                                                                                                    |  |  |  |  |  |  |  |  |  |
| 771 Dashboard   | The Case browser lets you search for specific cases associated with an agent. From the list of results you can get the dialog transcript and details about the dialog.                               |  |  |  |  |  |  |  |  |  |
| √ Statistics    |                                                                                                    |  |  |  |  |  |  |  |  |  |
| Q. Case browser | Search by agent Search by case ID                                                                                                    |  |  |  |  |  |  |  |  |  |
| 🚳 Monitor       | By agent  From  From  To                                                                                                    |  |  |  |  |  |  |  |  |  |
|                 | Type to search by name or 10                                                                                                    |  |  |  |  |  |  |  |  |  |
| ⊕ Analyze       | Get first 💿 Number of cases to retrieve 💿                                                                                                    |  |  |  |  |  |  |  |  |  |
| Engage          | Newest Oldest                                                                                                    |  |  |  |  |  |  |  |  |  |
| lit Continue    | Include ongoing cases                                                                                                    |  |  |  |  |  |  |  |  |  |
| III Configure   |                                                                                                    |  |  |  |  |  |  |  |  |  |
| Publish         | ResultTotal number of retrieved cases: 100                                                                                                    |  |  |  |  |  |  |  |  |  |
| Account         | #         Date         Y         Opened         Closed         Y         Agent         Y         Case type         Y         Group         Y         Closure         Outcome         Score         Y |  |  |  |  |  |  |  |  |  |
|                 |                                                                                                    |  |  |  |  |  |  |  |  |  |
| Plugins         | 1 12/21/2022 10:13 AM 10:14 AM BOT BOT Intro Case BOT Visitor clos Positive -                                                                                                    |  |  |  |  |  |  |  |  |  |

In the case that non-anonymous chat search has been enabled (either by integration to 3rd party authorisation providers or by logging personal data related to the visitor) the "Search by customer ID" pane will also be visible. This can also be used to search for consumer identified data by the search methods configured for your account.

#### Case browser

The Case browser lets you search for specific cases associated with an agent. From the list of results you can get the dialog transcript and details about the dialog.

| Search by agent Search by case ID                                                                                                    | Search by customer ID     |                         |                           |
|----------------------------------------------------------------------------------------------------|---------------------------|-------------------------|---------------------------|
| By customer id                                                                                                    | Customer id type          | From @                  | To @                      |
| Type to search by customer id                                                                                                    | ✓ customer id<br>facebook | m 00:00                 | <u></u> 23:59             |
| Get first 💿                                                                                                    | contactid                 |                         |                           |
| Newest O Oldest                                                                                                    | email<br>sms              | Clear filter Get cases  |                           |
| In the design of the second second |                           |                         |                           |
| Include ongoing cases                                                                                                    |                           |                         |                           |
| □ Include ongoing cases                                                                                                    | Load 100 more             |                         |                           |
| C Include ongoing cases  eSultTotal number of retrieved cases: 0  # Date  V Opened  Clo                                                                                                    | osed v Agent v            | Case type V Group V Clu | osure × Outcome Score × = |

3. All found matching chats are listed in the results pane

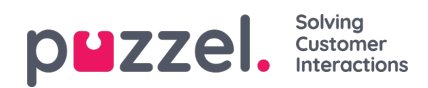

#### ResultTotal number of retrieved cases: 100 Load 100 more

| # | Date 🗸     | Opened ~  | Closed ~  | Agent ~      | Case type 🛛 🗸  | Group ~    | Closure ~ Outcome     | Score ~ |
|---|------------|-----------|-----------|--------------|----------------|------------|-----------------------|---------|
|   |            |           |           |              |                |            |                       |         |
| 1 | 12/21/2022 | 10:13 AM  | 10:14 AM  | BOT          | BOT Intro Case | BOT        | Visitor clos Positive | -       |
| 2 | 12/21/2022 | 10:11 AM  | 10:12 AM  | Rickard Janz | Mutual funds   | Live Agent | ClosedInPu Neutral    | -       |
| 3 | 12/21/2022 | 8:21 AM   | 8:23 AM   | BOT3         | -              | BOT        | Visitor clos Positive | -       |
| 4 | 12/21/2022 | 8:16 AM   | 8:30 AM   | Rickard Janz | Mutual funds   | Live Agent | ClosedInPu Neutral    | -       |
| 5 | 12/20/2022 | 2:16 PM   | 2:17 PM   | BOT2         | BOT Intro Case | BOT        |                       | -       |
| 6 | 12/20/2022 | 2:10 PM   | 2:13 PM   | BOT          | BOT Intro Case | BOT        |                       | -       |
| 7 | 12/20/2022 | 11:57 AM  | 11:58 AM  | MarcusDemo   | -              | Live Agent | ClosedInPu Neutral    | -       |
| 0 | 10/00/2022 | 11.55 444 | 12:05 014 | MarguaDama   | Manufa saas    | Dis Among  | Classedia Du Maureal  |         |

- 4. Click on a specific chat to retrieve it
- 5. In the pop-up window that appears, click the "Delete Case data" button to delete the chat data

|                 | Case Details                                                                           | Cas                                                                 | e ID: D8A9361                                    | 2-B1AB               | 42B4-AC44-3 | 5D8759/   | ABA6B         | ×   |            |       |
|-----------------|----------------------------------------------------------------------------------------|---------------------------------------------------------------------|--------------------------------------------------|----------------------|-------------|-----------|---------------|-----|------------|-------|
| cases associate | Transcript                                                                             | Overview                                                            | N                                                |                      |             |           |               |     | ne dialog. |       |
|                 | Application                                                                            | Error                                                               | Decem                                            | ber 21 -             | 2022        | show visi | tor navigatio | n   |            |       |
| From            | Rickard Janz -<br>Welcome to NY<br>Rickard Janz -<br>Rickard Janz -<br>Thank you for o | 10:11:55 A<br>Y bank! How<br>10:11:55 A<br>10:12:38 A<br>contacting | M<br>w can I help yc<br>M<br>M<br>us! Have a gre | ou today<br>eat day. | ?           |           |               |     |            |       |
| 100             |                                                                                        |                                                                     |                                                  |                      | Close       | Del       | ete Case dat  | a   |            |       |
| 00 Load 100     | more                                                                                   |                                                                     |                                                  |                      |             |           |               |     |            |       |
| sed ~ Age       | ent                                                                                    | ~                                                                   | Case type                                        | ~                    | Group       | ~         | Closure       | ~ 0 | Outcome    | Score |